# **Slide Over / iOS**

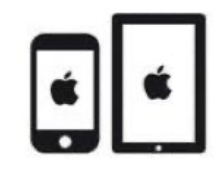

#### C'est quoi ?

Il existe deux modes « multitâches » sur iPad : **Split View et Slide Over**. La principale différence entre les deux est la quantité d'écran utilisée par les applications lorsqu'un des deux modes est activé.

**Slide Over** est une des fonctionnalités qui permet un affichage multitâche. Cela permet d'utiliser une App en la faisant glisser devant une App déjà ouverte. Il est possible de rétracter la seconde App sur un des côtés de l'écran lorsqu'on n'en a pas besoin et de la faire revenir en cliquant sur la petite flèche qui dépasse.

<u>Exemple</u>: un élève écrit un texte avec Pages et il a besoin de temps à autre de vérifier l'orthographe d'un mot dans le dictionnaire Robert Mobile. Slide Over lui permet d'avoir accès à la seconde App (dictionnaire) lorsqu'il le souhaite.

#### Intéressé ? Cliquez !

<u>Réglages</u>

**Utilisation** 

<u>Bon à savoir</u>

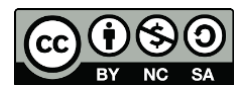

1

## Réglages

Tout d'abord, allez dans les réglages is > multitâche et gestes

| 1. Sélectionnez « Split<br>View et slide Over » | Réglages                                  | Multitâche et gestes                                                                                                    |
|-------------------------------------------------|-------------------------------------------|----------------------------------------------------------------------------------------------------|
|                                                 | iPad non sauvegardé 🛛 🕚                   | MULTITÁCHE                                                                                                    |
|                                                 | Mode Avion                                |                                                                                                    |
|                                                 | 8 Bluetooth Oui                           | Non Split View et Slide Over                                                                                                    |
|                                                 | Batterie                                  | ○ Ø                                                                                                    |
|                                                 | 6 Général                                 | Avec la fonctionnalité Split View, deux apos apparaisse de côte à côte. Yous pouvez redipensionner<br>ces apps en faisant glisser le curseur situité au milieu. Nous pouvez ensuite faire glisser cette<br>plus petite de l'une dos apos apparaît au premier plan. Yous pouvez ensuite faire glisser cette<br>fendra la nourbe nu à diroite de votre à cran. En saveir cete. |
|                                                 | Accessibilité                             | tenerale a gavane ea le atene se tene serialit <b>an auror</b> proces                                                                                                    |
|                                                 | Appareil photo                            | Lancer l'IDI automatiquement                                                                                                    |
|                                                 | Apple Pencil                              | Lorsque vous balayez l'écran vers le haut pour accéder à l'écran d'accueil ou utiliser d'autres apps,<br>les vidéos et les appels FaceTime passent automatiquement en mode Image dans l'image.                                                                                                    |
|                                                 | Centre de contrôle                        |                                                                                                    |
|                                                 | Écran d'accueil et<br>bibliothèque d'apps | GESTES<br>Gestes de productivité                                                                                                    |
|                                                 | Fond d'écran                              | <ul> <li>Touchez deux fois avec trois doigts pour annuler.</li> <li>Pincez et écartez avec trois doigts pour copier et coller.</li> <li>Balayez vers la gauche avec trois doigts pour annuler et balayez vers la droite pour rétablir.</li> </ul>                                                                                                    |
|                                                 | 🗱 Luminosité et affichage                 |                                                                                                    |
|                                                 | ID Multitâche et gestes                   | Gestes avec 4 ou 5 doigts                                                                                                    |
|                                                 | Contractor                                | - Passez d'une ann à l'autre en balavant l'écran vers la gauche ou vers la droite avec guatre ou                                                                                                    |

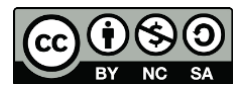

2

cellCIPS | Centre de compétences pour l'éducation numérique, outil d'aide et d'accessibilité

#### Utilisation

1. Tout d'abord, ouvrez une page ou application que vous souhaitez utiliser (*ici* : *Pages*).

2. Cliquez sur les trois petits points en haut de l'écran.

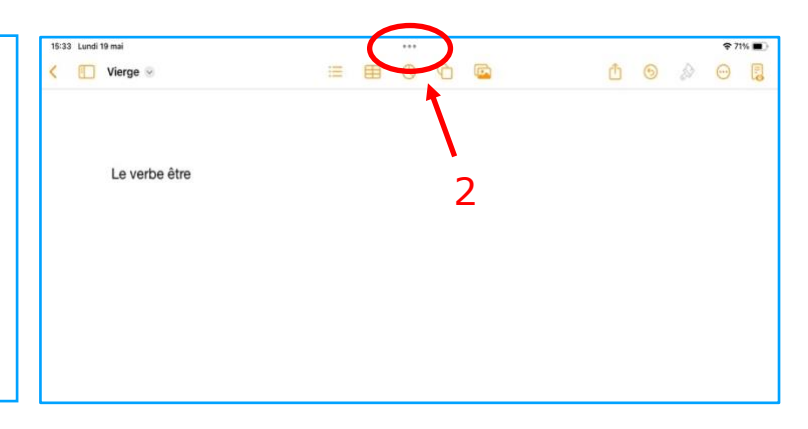

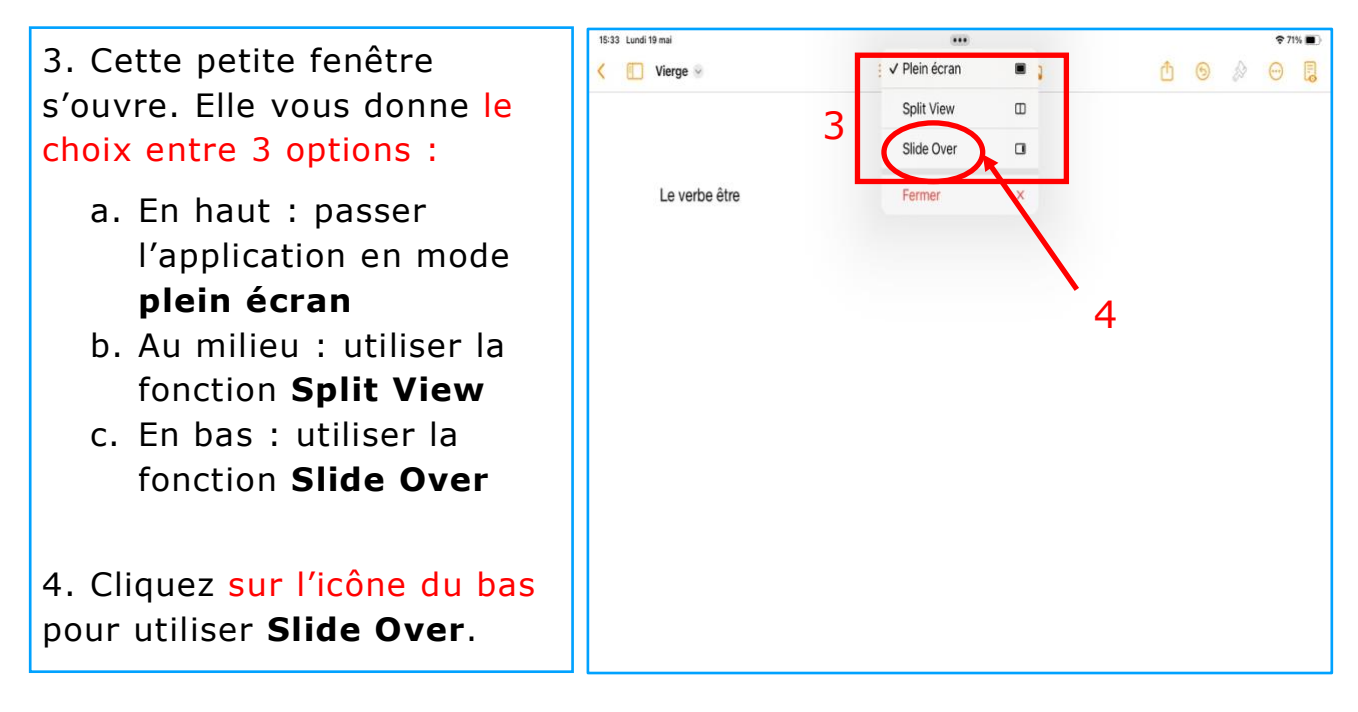

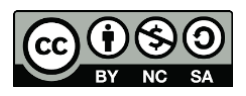

5. L'application que vous utilisez (*ici : Pages*) se déplace alors sur la droite de l'écran. Vous pouvez maintenant choisir une autre application à utiliser en même temps, soit depuis votre écran d'accueil, soit depuis le Dock.

6. Cliquez sur l'application que vous voulez utiliser en même temps que Page (*ici : Robert Mobile*).

7. L'application Pages vient alors se glisser au-dessus de Robert Mobile.

8. Vous pouvez la déplacer comme vous voulez de gauche à droite en maintenant votre doigt sur les trois petits points.

9. Pour quitter la fonction Slide Over : maintenez votre doigt sur cette barre, et faites glisser la fenêtre (*ici : Pages*) vers le haut de l'écran.

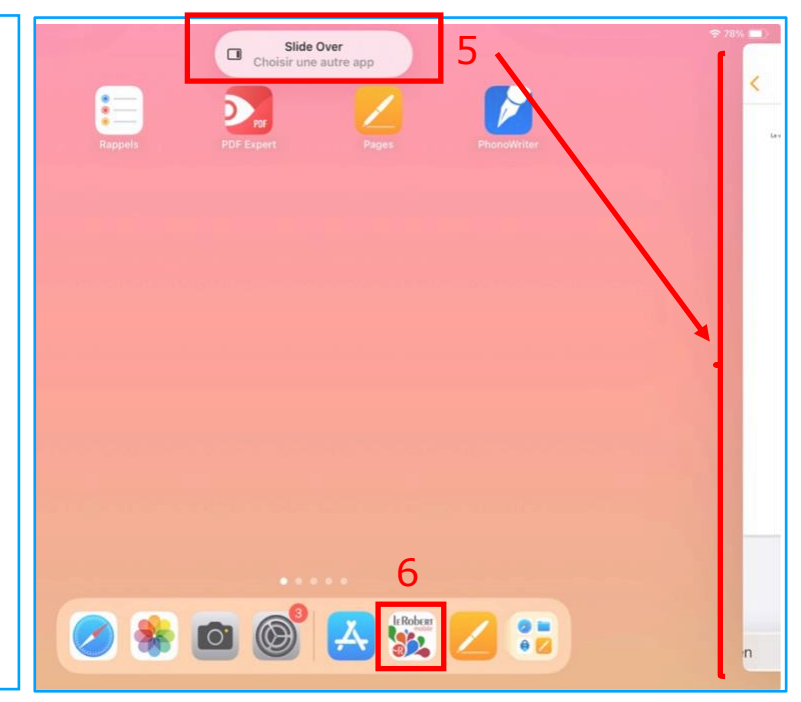

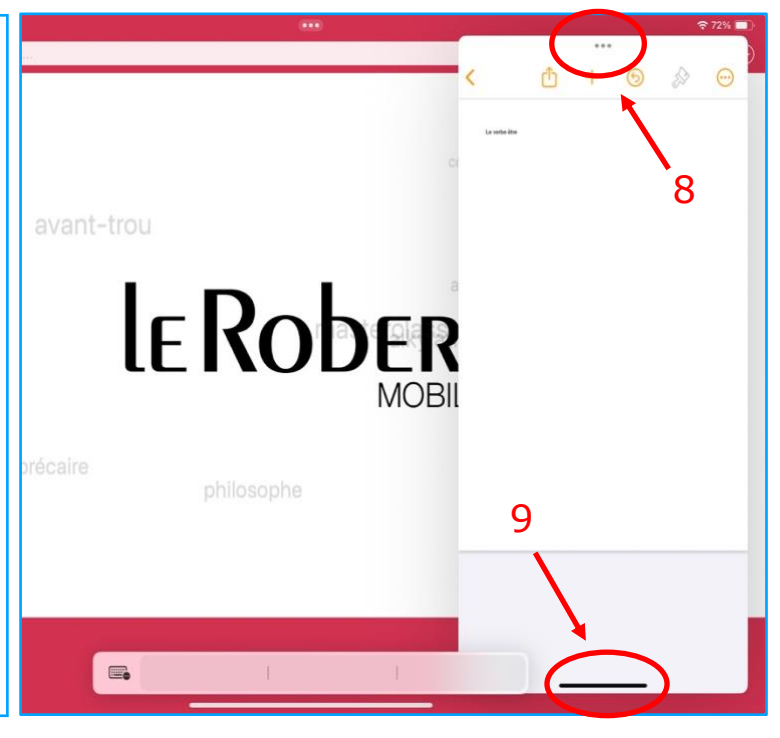

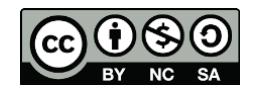

4

## Bon à savoir

**Split View** est utile pour utiliser deux fenêtres simultanément (par exemple : si un élève copie un texte sur Pages et qu'il a besoin d'avoir une page de dictionnaire constamment sous les yeux).

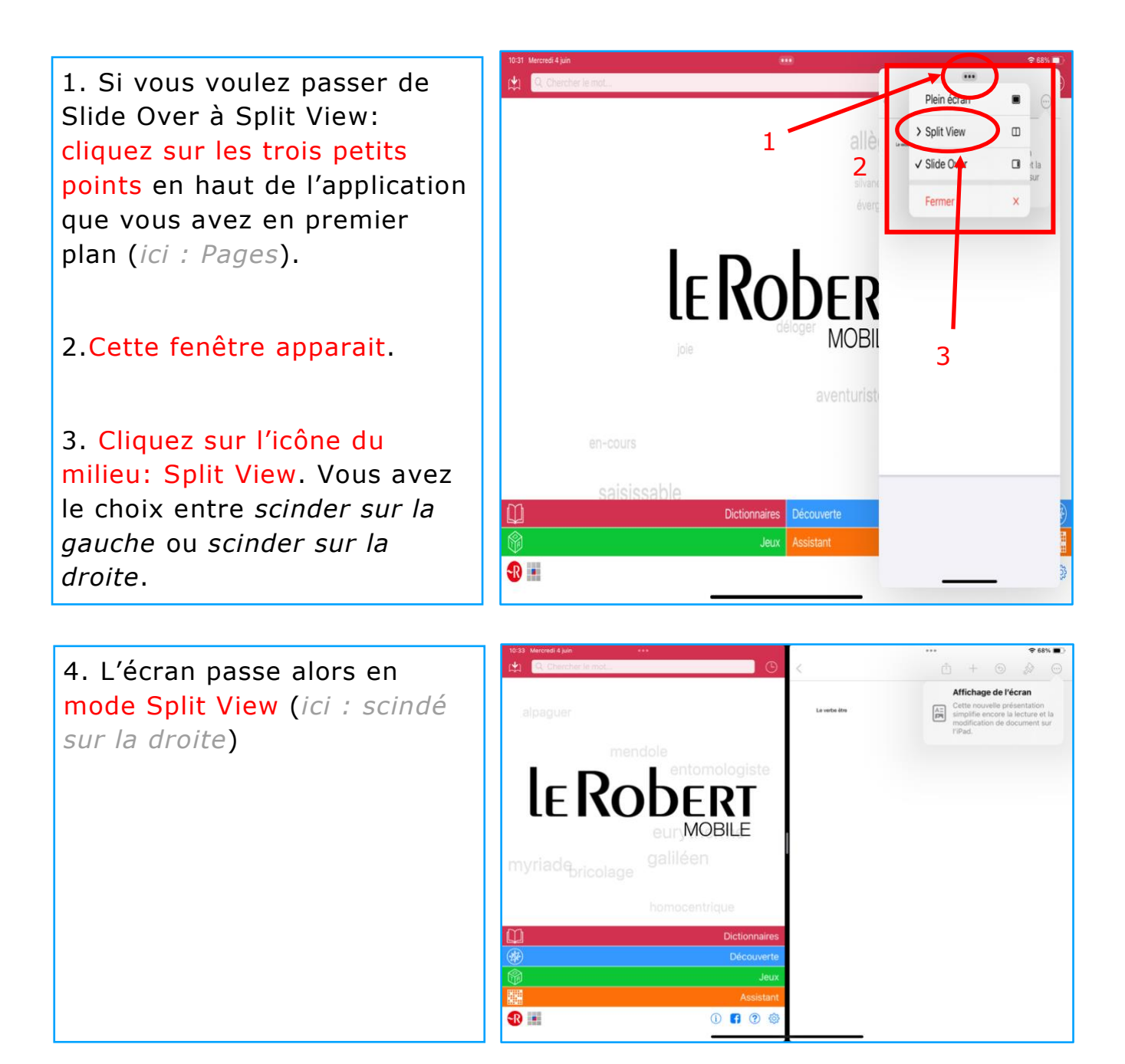

![](_page_4_Figure_4.jpeg)